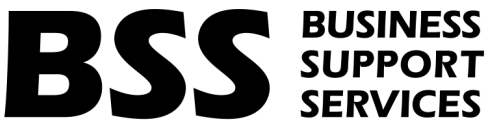

### JOB AID – Customer Web Portal Account Creation and Troubleshooting

- The Customer Web Portal (CWP) is a web-based self-service system to submit Provider Requests for Transportation services (PT-1s) and view existing PT-1s.
- A PT-1 is an authorization request form that documents the medical necessity of the transportation. Providers will submit this form online, via the Customer Web Portal (CWP), to request wheelchair van transportation for an eligible MassHealth member.
- To submit a PT-1 for a member, a user must create a CWP account in which they have a username and password to access the portal.
- Once an account is created, the user must add PID/SLs to the account so that PT-1s can be submitted. The PID/SLs added are the PT-1 Submitting PID/SLs.
- To comply with security measures, PID/SLs added to a CWP account must go through a verification process via email. Follow the steps below to set-up a CWP account and add PID/SLs:

# **BSS** BUSINESS SUPPORT SERVICES

#### **CWP Account Creation**

#### 1- Navigate to https://masshealth.ehs.state.ma.us/CWP/Default

2- Select 'Create New Account'

| Mass.gov |           |            |      | Search Mass.gov    |           | SEARCH <b>Q</b> |
|----------|-----------|------------|------|--------------------|-----------|-----------------|
| LIVING 🗸 | WORKING 🗸 | LEARNING 🗸 | VISI | TING & EXPLORING 🗸 | YOUR GOVE | RNMENT 🗸        |

#### MassHealth Provider PT-1 Portal

\*\*\* March 31, 2022 7:00 PM EST - The Customer Web Portal (CWP) will be down for scheduled maintenance. The site will be back on March 31, 2022 11 PM EST. Customer Web Portal is for the submission of Provider Requests for Transportation (PT-1) and Forms and Publications ordering.

To schedule a COVID-19 vaccination ride for your member, in the Treater section enter the address information for the vaccination location. Respond to the questions regarding distance and public transportation by entering "COVID Vaccination" in the free text box. Create a New Request and select the treatment type 'Covid-19 Vaccination Ride' and enter the duration (2 months) and frequency (2 visits). If the member requires a caretaker companion to accompany them to their vaccination appointment, you should request an escort on the form. Complete the remaining questions and authorizations, and submit the request. Locality and public transit restrictions are waived for Vaccine appointments. For pending submissions, check the portal periodically for updates. A complete list of vaccine locations can be found in the FAQ section.

The Executive Office of Health and Human Services (EOHHS) has contracted with two transportation brokers to coordinate trips to and from MassHealth-covered health care appointments. Beginning July 1, 2021 MART (Montachusett Regional Transit Authority) will provide transportation to medical appointments for MassHealth members in Western Massachusetts and Northeastern Massachusetts, including the metro Boston area. GATRA (Greater Attleboro Taunton Regional Transit Authority) will provide transportation to medical appointments for MassHealth members in Southeastern Massachusetts, including Cape Cod and the Islands.

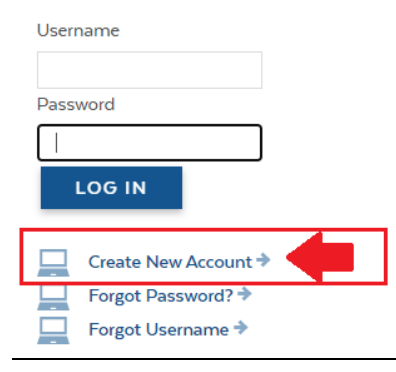

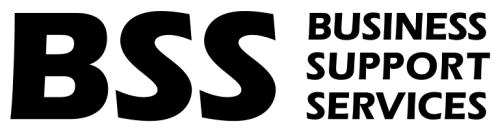

**3-** Once landed on the 'Create Account – User Information' page, fill out all the required fields and click 'Create Account':

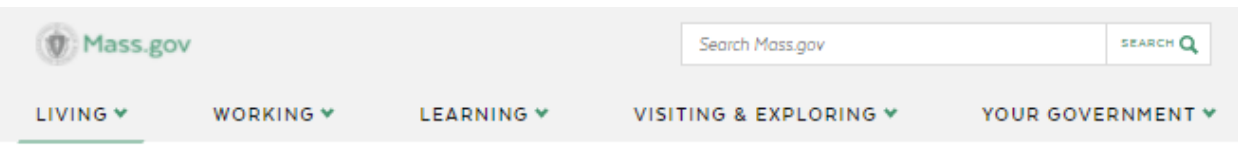

## **Create Account - User Information**

| Step 1:                                             |               |           |  |
|-----------------------------------------------------|---------------|-----------|--|
| 4) Relicis with Autorisk <sup>®</sup> are required. |               |           |  |
| First Name*                                         |               |           |  |
| Last Nama*                                          |               |           |  |
| Last Name                                           |               |           |  |
| Email Address*                                      |               |           |  |
| Email Confirmation*                                 |               |           |  |
|                                                     |               |           |  |
| Password*                                           |               |           |  |
| Confirm Password*                                   |               |           |  |
| Phone Number*                                       |               |           |  |
| Employer Information                                |               |           |  |
| Address*                                            | Address2      |           |  |
|                                                     |               |           |  |
| City*                                               | State *       | Zip code* |  |
|                                                     | Massachusetts |           |  |

CREATE ACCOUNT

4- Once clicked 'Create Account' the following screen will display:

|                                                            |                                                         |                                                             |                            | 🗲 🌐 Select Language 🗸                                   | State Organizations | ➡ Log In to |
|------------------------------------------------------------|---------------------------------------------------------|-------------------------------------------------------------|----------------------------|---------------------------------------------------------|---------------------|-------------|
| Mass.go                                                    | v                                                       |                                                             |                            | Search Mass.gov                                         |                     | SEARCH Q    |
| LIVING 🗸                                                   | WORKING 🗸                                               | LEARNING 🗸                                                  | VISI                       | ING & EXPLORING 🗸                                       | YOUR GOV            | ERNMENT 🗸   |
| Create A                                                   | ccount                                                  |                                                             |                            |                                                         |                     |             |
| Step 3:                                                    |                                                         |                                                             |                            |                                                         |                     |             |
| Almost there!<br>A verification ema<br>For assistance, ple | ail will be sent to you shor<br>ease contact MassHealth | tly. Click the link provided i<br>Customer Service Center a | in the emai<br>it 1-800-84 | l to activate your account.<br>1-2900 (TTY: 1-800-497-4 | 648)                |             |

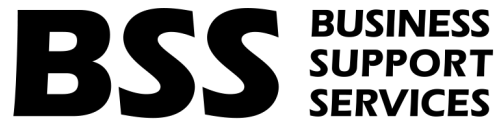

5- Navigate to your email used to set up the account. You will need to click the 'Verify me' link in the email before logging in:

Manala althe Countering Walls Dantal (CMD) A account Vanificanti

| Masshealth Customer web Portal (CWP) Account Vernication                                                                                                    |                                        |             |
|----------------------------------------------------------------------------------------------------|----------------------------------------|-------------|
| MassHealth Transportation Authorization Unit <noreply@maximus.com><br/>To • Hamilton, Georgia<br/>Retention Policy Default Email Retention (1 year) Exp</noreply@maximus.com>                                                                                                    | sires 3/28/2023                        | ← Reply     |
| Hello John Smith,                                                                                                    |                                        |             |
| You recently requested to create an account on the MassHealth Customer Web Portal (CWP).                                                                                                    |                                        |             |
| The username for the account is JohnSmith1                                                                                                    |                                        |             |
| Please click on the below link to activate your account Verify me                                                                                                    |                                        |             |
| Or Copy and Paste this link into a browser: <a href="http://uvaaummweb01mah.macsbos.maxinc.com/CWPWebsite/def">http://uvaaummweb01mah.macsbos.maxinc.com/CWPWebsite/def</a> <a href="http://stable324b2&amp;Email=georgiahamilton@maximus.com">http://stable324b2&amp;Email=georgiahamilton@maximus.com</a> | fault.aspx?SertID=cf3f7863-7f84-4425-a | <u>7d1-</u> |
| This is a system generated email. If you wish to contact us please e-mail us at <u>Webportal@mahealth.net</u> .                                                                                                    |                                        |             |
| Thank you,                                                                                                    |                                        |             |
| MassHealth Transportation Authorization Unit                                                                                                    |                                        |             |

CONFIDENTIALITY NOTICE: This e-mail, including attachments, is for the sole use of the intended recipient(s) and may contain confidential and privileged information unauthorized review, use, disclosure or distribution is prohibited. If you are not the intended recipient, please contact the sender, and destroy all copies and the orig

6- Once step 5 is completed, you will be re-directed to the login page of CWP, where you can use the username received in the email and the password you set up in the Account Creation step:

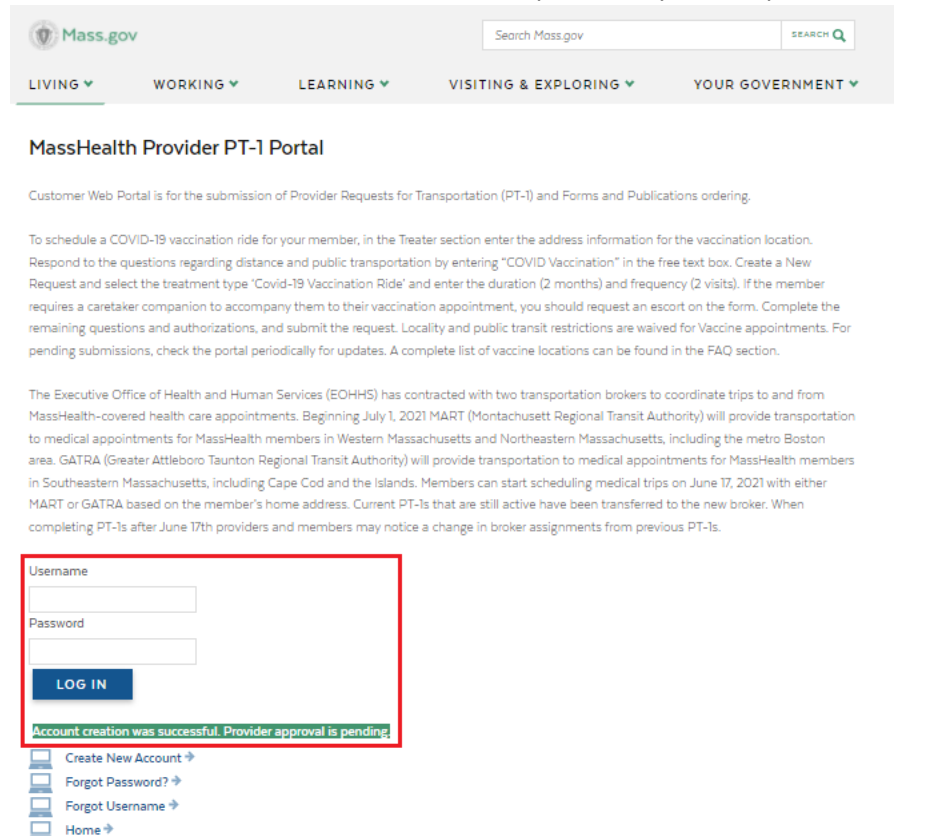

version 1.0

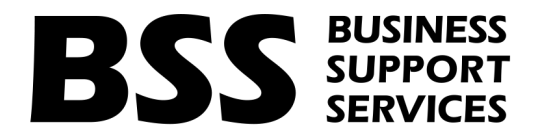

7- Before you can submit a PT-1, you must first add PID/SLs to your CWP account. You will land on the following page for your first time logging in to CWP:

|                                                                                                    |                                                                                                    |                                                                                             |                                                           | Home Profile Logout                                        |
|----------------------------------------------------------------------------------------------------|----------------------------------------------------------------------------------------------------|---------------------------------------------------------------------------------------------|-----------------------------------------------------------|------------------------------------------------------------|
| Submit PT-1 >                                                                                                    | Hospital Discharge PT-1 →                                                                                                    | Search PT-1+                                                                                | FAQ⇒                                                      | Order Forms∻                                               |
| Add Provider                                                                                                    | S                                                                                                    |                                                                                             |                                                           |                                                            |
| Before submitting a PT-1,<br>be sent to <b>Webportal@m</b>                                                                                | Providers must be added to the accour<br>ahealth.net                                                                                                    | nt and verified by the subr                                                                 | nitting PID/SL. Technical a                               | assistance and questions ca                                |
| Complete the following:                                                                                                    |                                                                                                    |                                                                                             |                                                           |                                                            |
| <ol> <li>Enter the PID/SL for the<br/>PIDL/SLs are assigned to<br/>PID/SLs contain 9 numer</li> <li>Enter the email addression</li> </ol> | ne desired submitter. PID/SLs are unique<br>all MassHealth providers, including ind<br>ical digits and one alpha character only<br>ss associated with the Submitter PID/S | ue provider identifiers that<br>lividual practitioners and en<br>r.<br>6L and add provider. | are specific to MassHealth<br>ntities such as nursing fac | ) (example 110000000A).<br>ilities, hospitals and clinics. |
| 3 - Once added, an email<br>verification. The PID/SL n<br>added to the account.                                                           | will be sent out from the MassHealth T<br>nust be verified in order to submit a PT                                                                                        | ransportation Authorizatio<br>-1 on CWP. Refer to the Pro                                   | n Unit to the Submitter Pl<br>ovider List Status to monit | D/SL requesting final<br>or the status of PID/SL           |
| There are invalid PIDSL(s) attac                                                                                                    | hed to your account. Providers must verify the                                                                                                    | account to be able to submit PT                                                             | ls.                                                       |                                                            |
| Submitting PID/SL (exar                                                                                                    | nple 11000000A) Submitting F                                                                                                    | Provider Email Address                                                                      |                                                           | ADD PROVIDER                                               |
| There are no PIDSL(s) atta                                                                                                    | ached to your account. You must add one o                                                                                                    | r more to the account to sub                                                                | mit PTIs.                                                 |                                                            |
| ВАСК                                                                                                    |                                                                                                    |                                                                                             |                                                           |                                                            |

- 8- Follow the steps outlined above to add PID/SLs to your account. These PID/SLs will be used as the submitting PT-1 PID/SL for the member.
- 9- Once you have added a PID/SL, you can begin to submit PT-1s for that PID/SL.
- 10- You can add/delete PID/SLs on your CWP account under the 'Profile' section of CWP:

| IVING ¥ WO    | RKING ¥      |               |              |             |                     |
|---------------|--------------|---------------|--------------|-------------|---------------------|
|               |              | LEARNING 💙    | VISITING &   | EXPLORING ¥ | YOUR GOVERNMENT ¥   |
|               |              |               |              |             | Home Profile Logout |
| Submit PT-1 → | Hospital Dis | charge PT-1 → | Search PT-1+ | FAQ∻        | Order Frans≯        |

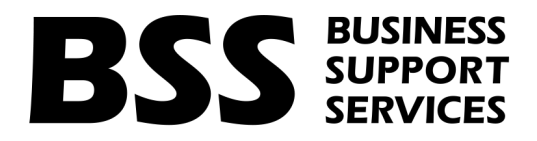

#### Add Providers

|                 |                                  | ſ           |                          | 1                         | ADD PROVIDER            | 2      |
|-----------------|----------------------------------|-------------|--------------------------|---------------------------|-------------------------|--------|
| Name            | Provider Type                    | PID/SL      | Email Address            | PT-1 Expiration<br>Emails | Provider List<br>Status |        |
| Ferrica) Health | Community Health Center<br>(Chu) | 10000010198 | Several or Ormalinus con | On                        | Verified                | Delete |
| Jamas A         | Physician                        | 100010734   | keenstor@nainut.cm       | On                        | Verified                | Delete |

11 – If you are having trouble setting up a CWP account or adding PID/SLs please reach out to <u>Webportal@mahealth.net</u>